## The Richard Stockton College of New Jersey Instructions for Booking Rooms Online for Seaview (Admissions Only)

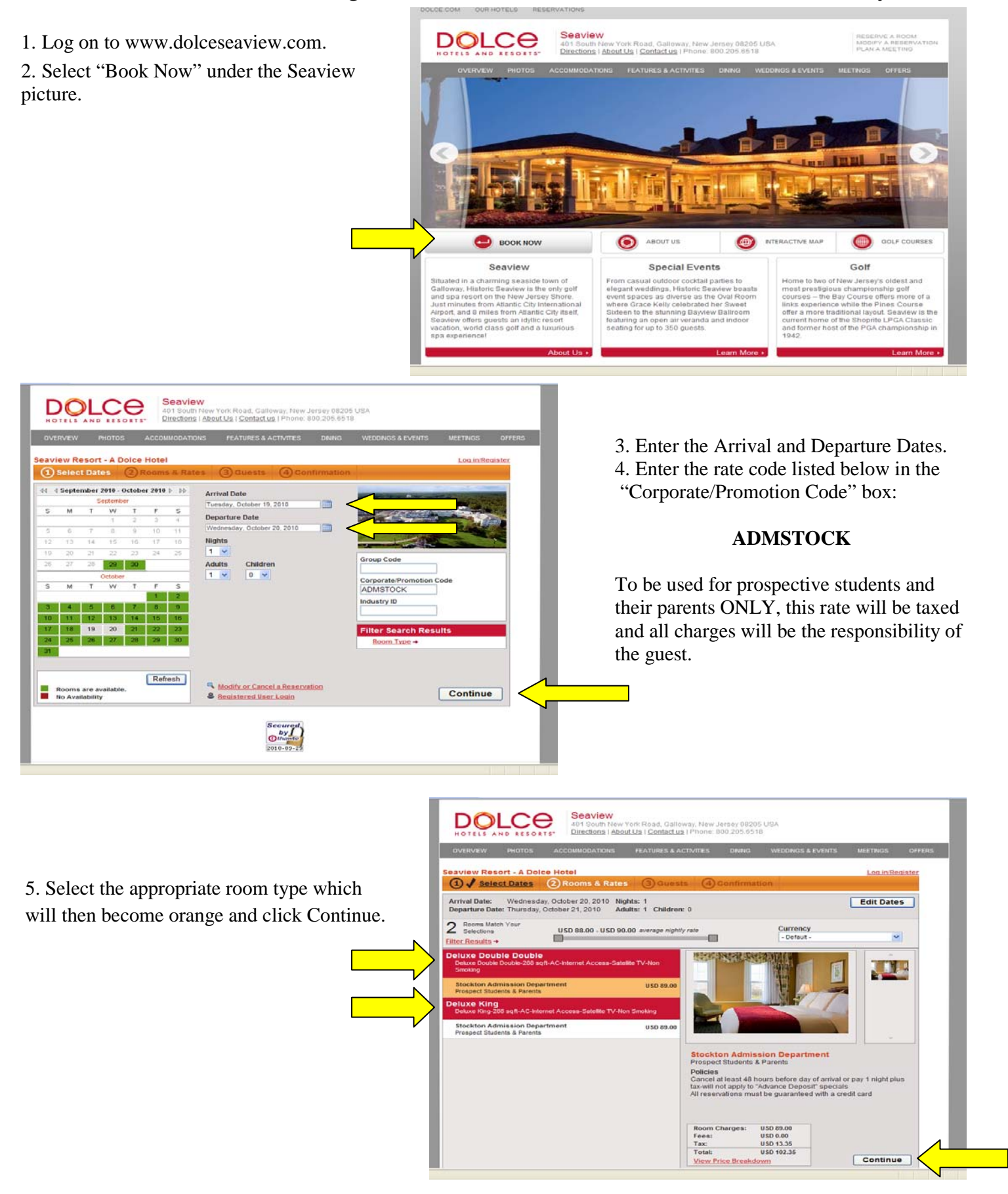

6. You will be directed to a screen where you will input guest and payment information. Once complete, click BOOK RESERVATION.

7. The reservation has now been made. Make a note of the Confirmation Number; you will need this number to make any changes to the reservation.